## WBG ParentingNow Quick Start Guide

### Welcome!

Hi and welcome to the WBG ParentingNow Website Forum, the place where WBG parents can share information about parenting resources and discuss parenting during these challenging times.

### **Rules and Guidelines for Online Interaction**

WBG ParentingNow is a multi-cultural environment with common goals of WBG parents helping one another with information about helpful parenting resources. While using this platform it is advised to adhere to the following and please behave accordingly:

- Be respectful of others and their opinions.
- Feel free to ask questions and be ready to answer questions as well.
- You are encouraged to recommend parenting resources, but please do not promote repeatedly.
- Please do not post offensive content.

### How to participate in the WBG ParentingNow forum

You will have to join (and sign up) with the forum and login when you want to comment on a resource listing or want to enter a discussion on the forum. We have put together this guide to help you guide in your forum joining process and also to get you started off on how to use the forum.

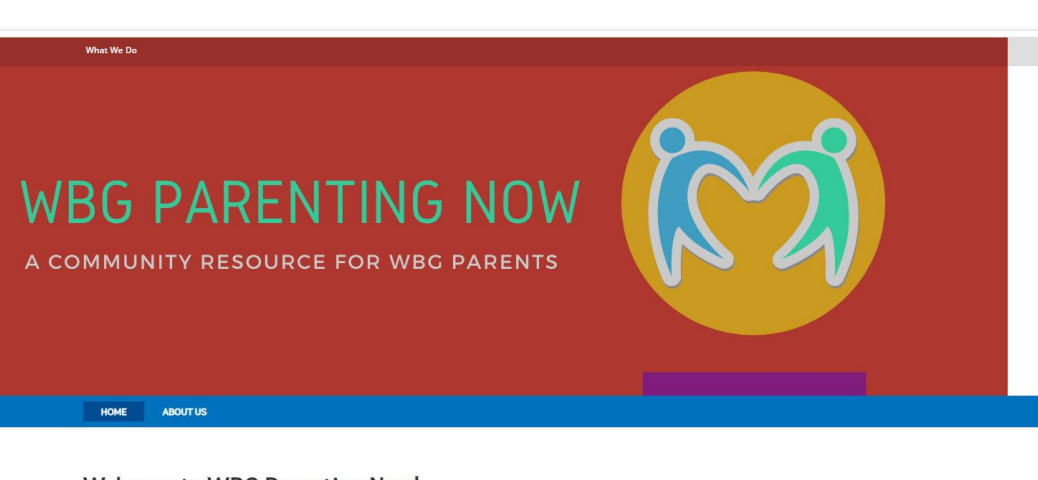

#### Welcome to WBG Parenting Now!

This is a One-stop Shop and information exchange forum for WBG parents around the world, who are looking for resources and shared information that can help navigate the stressful parenting landscape in a world affected by the global pandemic.

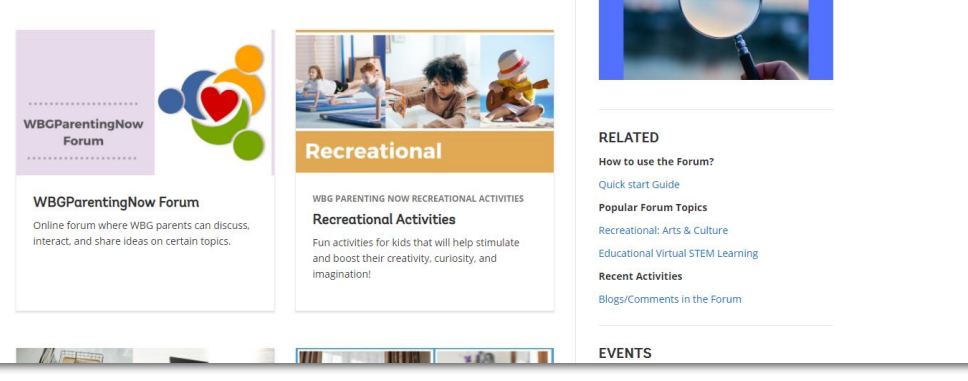

SEARCH/VIEW CONTENTS

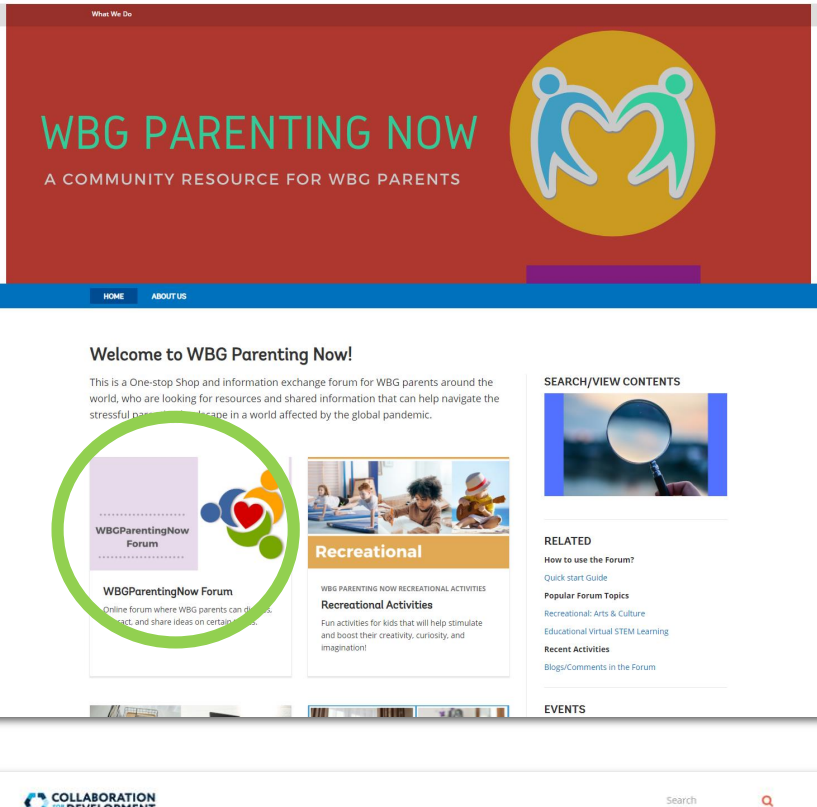

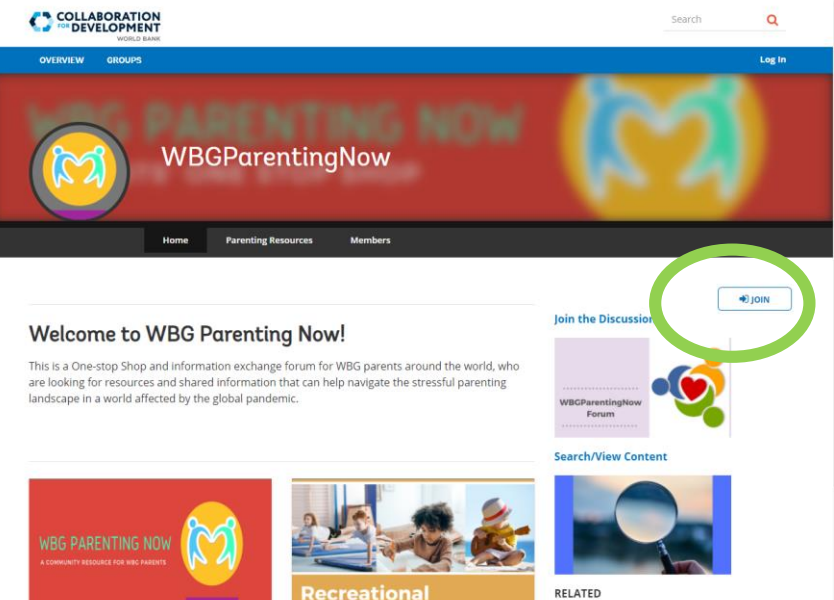

<□ 1

## Joining & Signing up

Enter the forum by clicking on the WBG ParentingNow forum icon on the main site or directly going to <u>this link</u>

<□ 2

Click on the "Join" button as shown in the visual

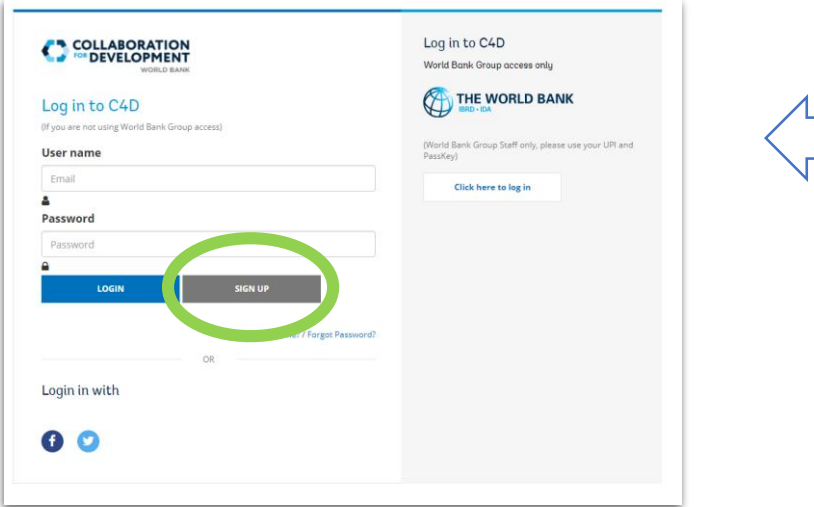

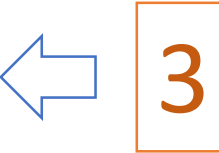

# Joining & Signing Up (cont'd)

Now you will see the login screen.

Please click on the Sign-up button if you do not have an account. (WBG Staff should click on the right-hand side "Click here to log in option and then check Step 9)

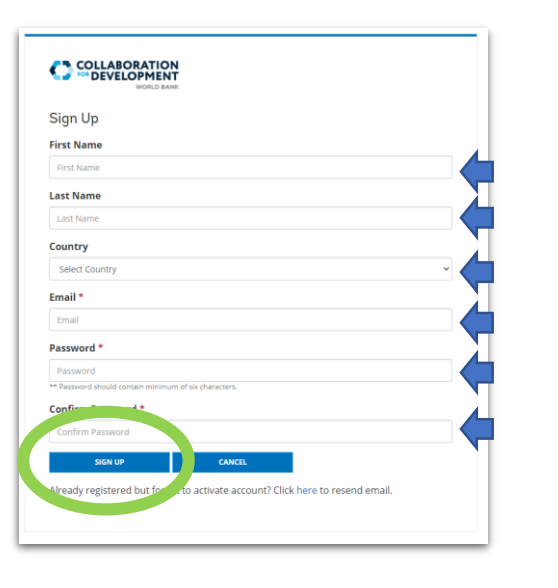

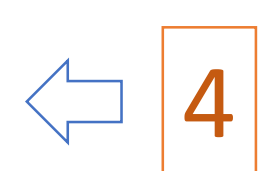

Complete the sign-up with you name, email, country and type a new password and confirm it. Click on "Sign-up" after you've filled all the boxes.

You will receive an email soon to activate your signup. Please click on the link received in your email. If you don't find the email in your inbox, please look also in the Spam folder. Click on the email to activate.

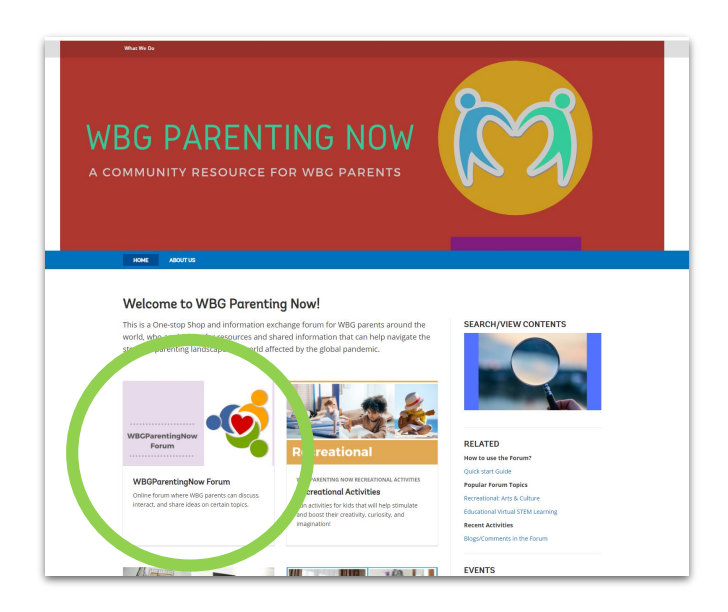

## Joining & Signing Up (cont'd)

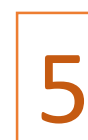

Now go to the WBG ParentingNow main site by clicking <u>on this</u> <u>link</u> or typing in the URL:

https://www.worldbank.org/en/programs/wbg-parenting-now

Go the ParentingNow Forum by clicking on the Forum icon.

6

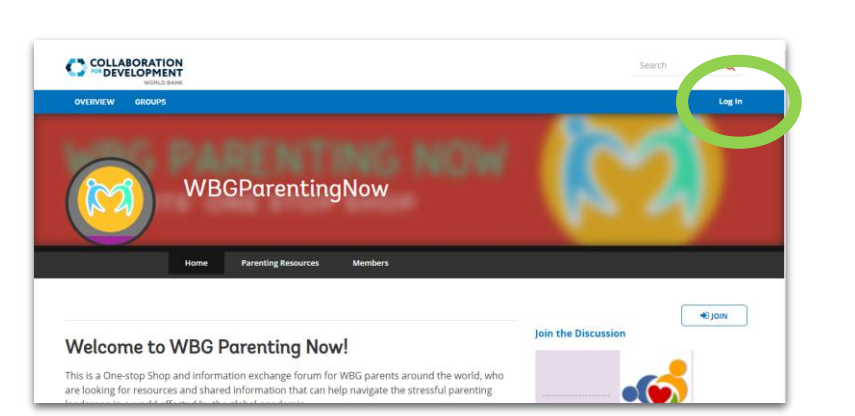

**7** This

This time, click on the login button.

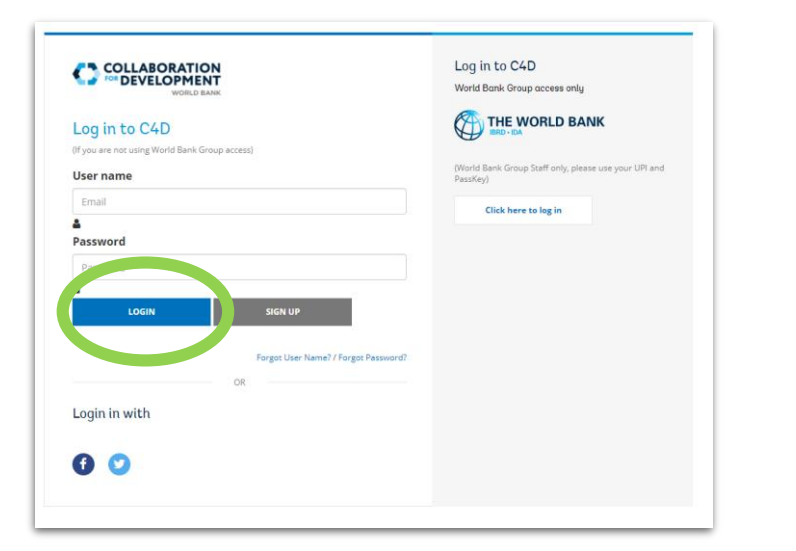

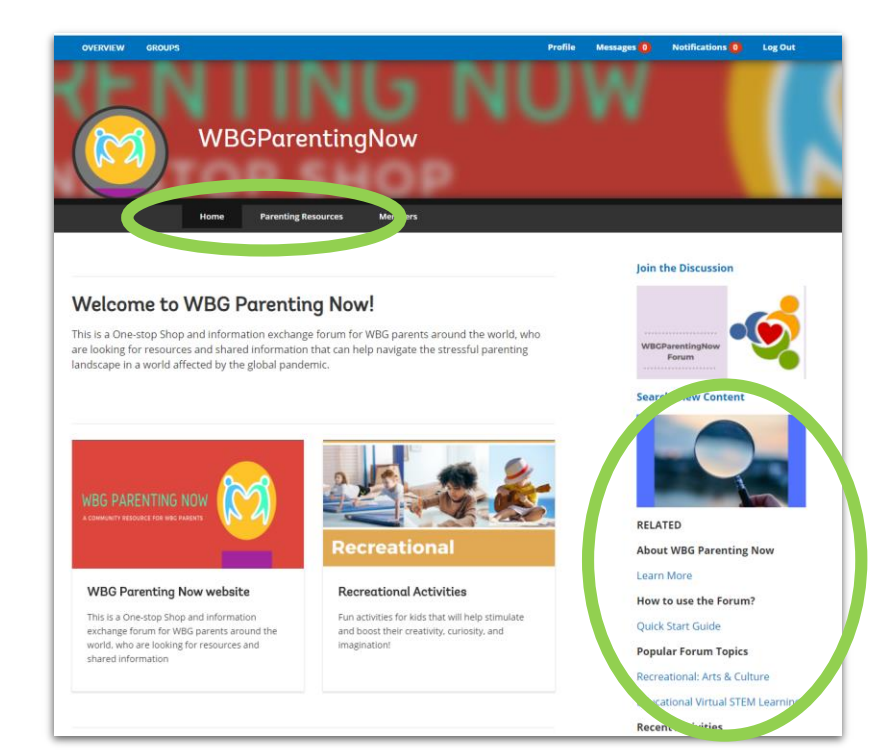

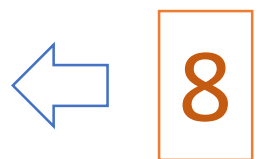

Fill in your email and password, and then click on LOGIN.

Now you're logged in! Click on the "Home" or "Parenting Resources" to go through our curated directory of Parenting resources.

From next time onwards, click on login to enter the forum. See the next page of the guide to see more of what you can do in the forum!

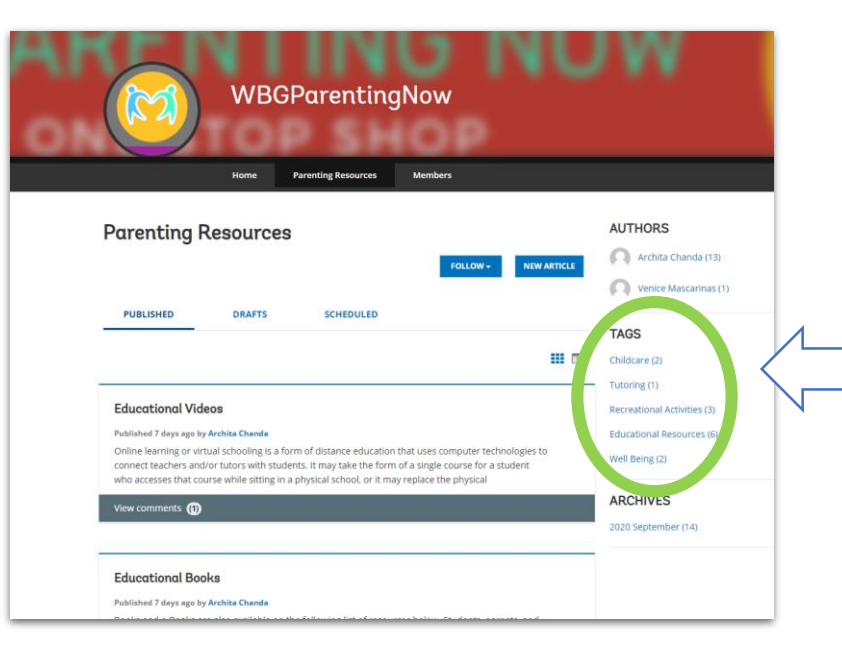

#### Math Learning Center

https://www.mathlearningcenter.org/resources/lessons; https://mathathome.mathlearningcenter.org

The Math Learning Center (MLC) is a nonprofit organization serving the education community to inspire and enable individuals to discover and develop their mathematical confidence and ability.

#### Kid Pass

https://kidpass.com Online classes education and recreational purposes for ages 0 to 18.

#### Please click here to login and leave your comments.

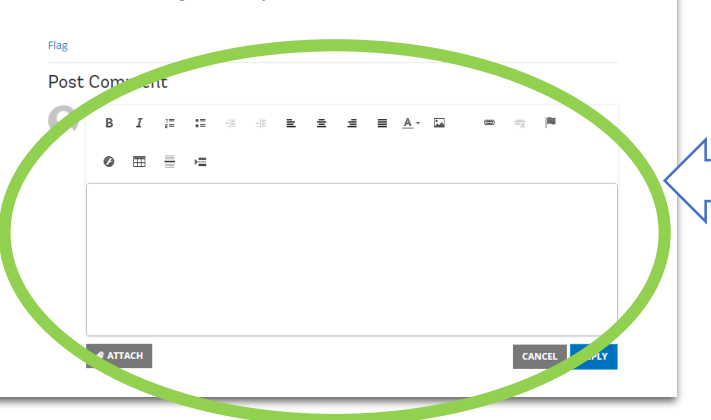

### Things to Explore On the Forum

Click on the tags to explore posted resources from the team or other WBG parents

Submit new parenting resources in comments, give feedback to resources already shared, reply to other parents' comments You can post new topics about parenting to start a new discussion

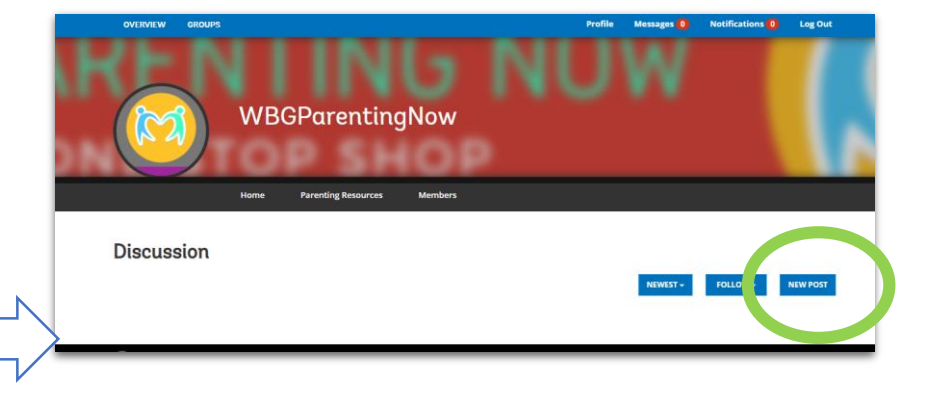

Follow categories to stay updated. You can 'like' posts and comments too!

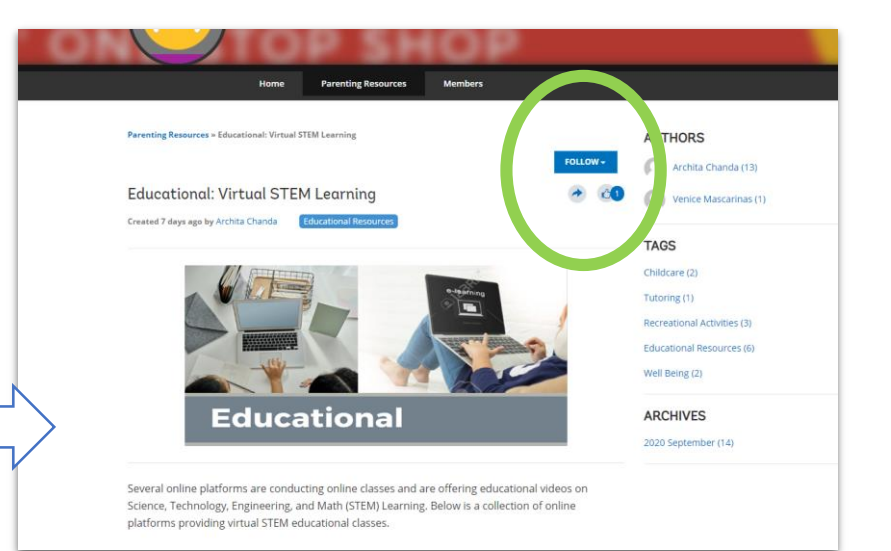